# **Bangalore Electricity Supply Company Limited**

ಬೆಂಗಳೂರು ವಿದ್ಯುತ್ ಸರಬರಾಜು ಕಂಪನಿ ನಿಯಮಿತ

## Janasnehi Vidyuth Sevegalu - New Connection

ಜನಸ್ನೇಹಿ ವಿದ್ಯುತ್ ಸೇವೆಗಳು - ಹೊಸ ಸಂಪರ್ಕ

Step 1: Go to sevasindhu.karnataka.gov.in website and click on Departments & Services

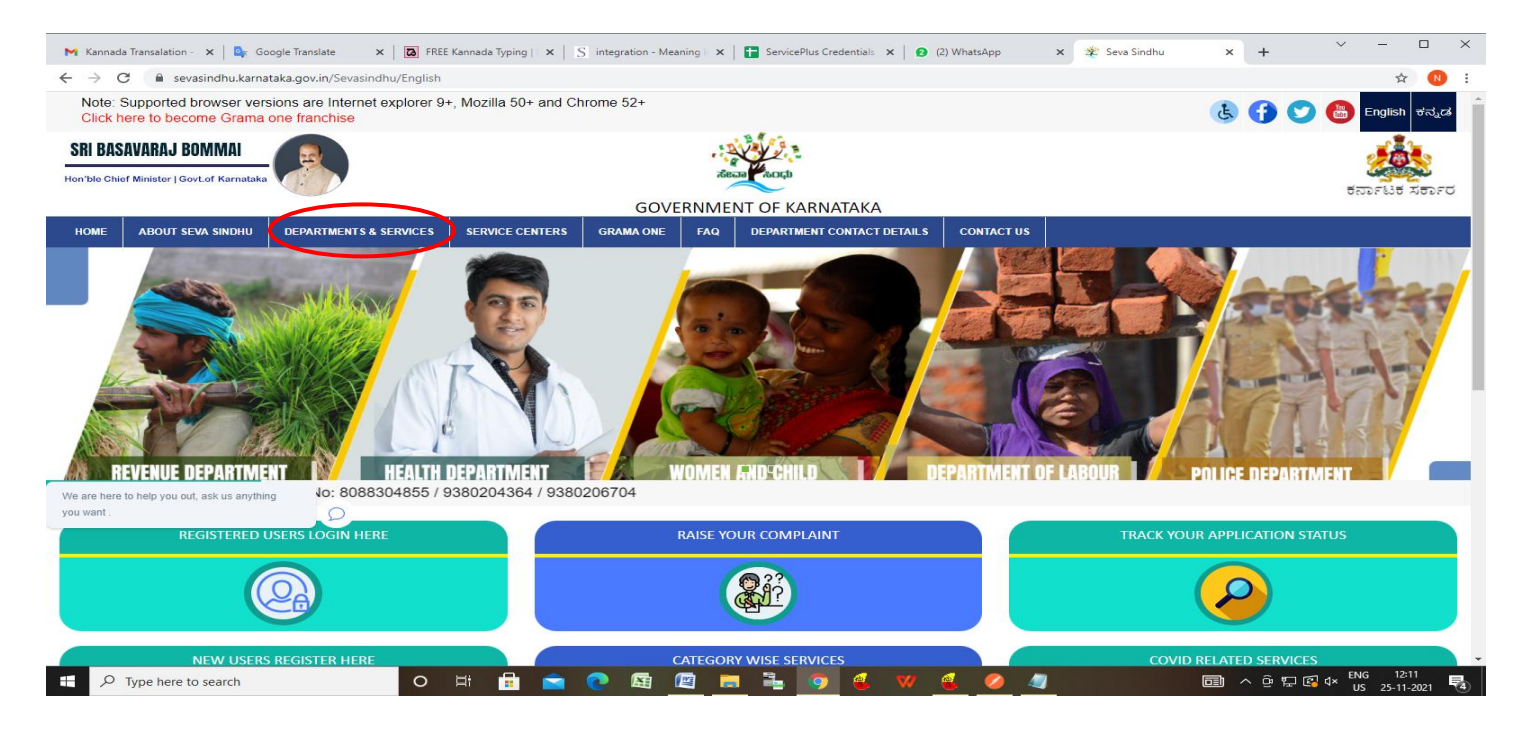

Step 2: Click on <u>Bangalore Electricity Supply Company</u> and select <u>Janasnehi Vidhyuth Sevegalu - New</u> <u>Connection</u>. Alternatively, you can search for Janasnehi Vidhyuth Sevegalu - New Connection in the <u>search</u> <u>option</u>.

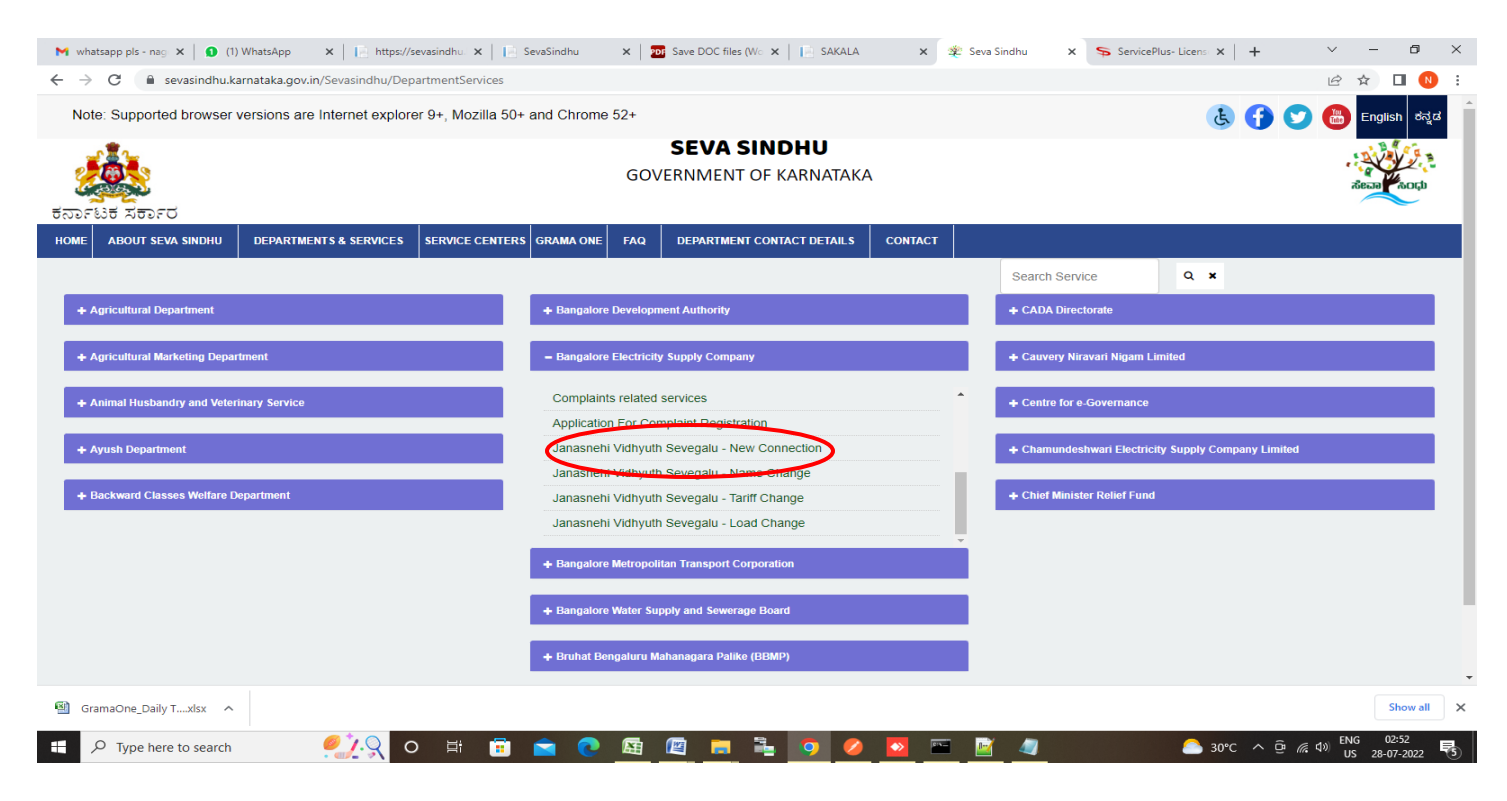

### Step 3 : Click on Apply online

| 附 whatsapp pls - nag 🗙 🔒 🚺 (1) WhatsApp                                         | 🗙 📔 https://sevasindhu. 🗙 📔 SevaSindhu                                                    | 🗙 🛛 📴 Save DOC files (Wo 🗙 📄              | SAKALA 🗙 😤 Seva Sindhu | x ServicePlus-Licens x +  | ~ - Ø ×                                                              |
|---------------------------------------------------------------------------------|-------------------------------------------------------------------------------------------|-------------------------------------------|------------------------|---------------------------|----------------------------------------------------------------------|
| $\leftrightarrow$ $\rightarrow$ $\mathcal{C}$ $(h)$ sevasindhu.karnataka.gov.in | n/Sevasindhu/DepartmentServices                                                           |                                           |                        |                           | 🖻 🖈 🔲 N 🗄                                                            |
| Note: Supported browser versions are                                            | Internet exclorer 9+: Mozilla 50+ and Chro<br>J<br>Eligibility: Citizens                  | me 52+<br>anasnehi Vidhyuth Sevegalu - Ne | w Connection           | × 3                       | English do <u>t</u> d<br>Zecal Caret                                 |
| ಕರ್ನಾಟಕ ಸರ್ಕಾರ<br>Home About seva sindhu departm                                | Supporting Document:<br>1. ID Proof<br>2. Proof of occupancy<br>3. Completion certificate |                                           |                        | _                         |                                                                      |
|                                                                                 | Application Fee : Will be calculated by the                                               | department                                |                        | sarch Service             |                                                                      |
| + Agricultural Department                                                       | Service Charge (Free for Online Submiss                                                   | sion) : Rs.25                             |                        |                           |                                                                      |
|                                                                                 | Delivery Time (Days): 1 day                                                               |                                           |                        |                           |                                                                      |
| + Agricultural Marketing Department                                             | Procedure for applying:<br>NA                                                             |                                           |                        |                           |                                                                      |
| + Animal Husbandry and Veterinary Service                                       |                                                                                           |                                           |                        |                           |                                                                      |
| + Ayush Department                                                              |                                                                                           |                                           |                        | Apply Online Company Line |                                                                      |
| + Backward Classes Welfare Department                                           |                                                                                           |                                           |                        |                           |                                                                      |
|                                                                                 |                                                                                           |                                           |                        |                           |                                                                      |
| © All Rights Reserve Pow                                                        |                                                                                           |                                           |                        |                           |                                                                      |
|                                                                                 |                                                                                           |                                           |                        |                           |                                                                      |
| 🚳 GramaOne_Daily Txlsx 🔨                                                        |                                                                                           |                                           |                        |                           | Show all X                                                           |
| ₽ Type here to search                                                           | <u>ର୍</u> ୦ 🛱 🖬 🖻 🤇                                                                       | D 🖪 🖉 🚍 💺 🤦                               | ) 🕗 🔤 📓 🔺              | 🧧 🦲 30°C 🔨 🤅              | ( <sup>(</sup> ↓ <sup>3)</sup> ENG 02:52<br>US 28-07-2022 <b>■</b> 5 |

Step 4: Enter the username, password/OTP, captcha and click on Log In button

| M Inbox - nageshnmedcs@gma 🗙 👔 (3) WhatsApp                                       | 🗙 📔 https://sevasindhu.karnataka 🗙 📔 SevaSindhu | 🗙 🛛 🙊 Seva Sindhu | Apply For Service | × + | $\sim$     | - | Close |
|-----------------------------------------------------------------------------------|-------------------------------------------------|-------------------|-------------------|-----|------------|---|-------|
| $\leftrightarrow$ $\rightarrow$ C $($ sevasindhuservices.karnataka.gov.in/direct/ | Apply.do?serviceId=1747                         |                   |                   |     | 0 <b>,</b> | ☆ | 🗆 N 🗄 |
|                                                                                   |                                                 |                   |                   |     |            |   |       |
|                                                                                   | 8 nagumcm10@yahoo.com                           |                   |                   |     |            |   |       |
|                                                                                   | Q <sub>t</sub>                                  | C GET OTP         |                   |     |            |   |       |
|                                                                                   | 256428 O                                        | > 256428          |                   |     |            |   |       |
|                                                                                   | LOG IN     Forgot Passwo                        | rd ?              |                   |     |            |   |       |
|                                                                                   | Don't have an account? R                        | legister HERE     |                   |     |            |   |       |

| Type here to search | o # 🗉 🖻 💁 🚇 🔤 💺 🧿 🦉 🖉 | 🗣 23°C Light rain 🔨 🖗 🥻 🖓 🔣 ENG 10:37 🖣 |
|---------------------|-----------------------|-----------------------------------------|

#### Step 5: Read the Eligibility for Fast Track New Connection(JVSNC)

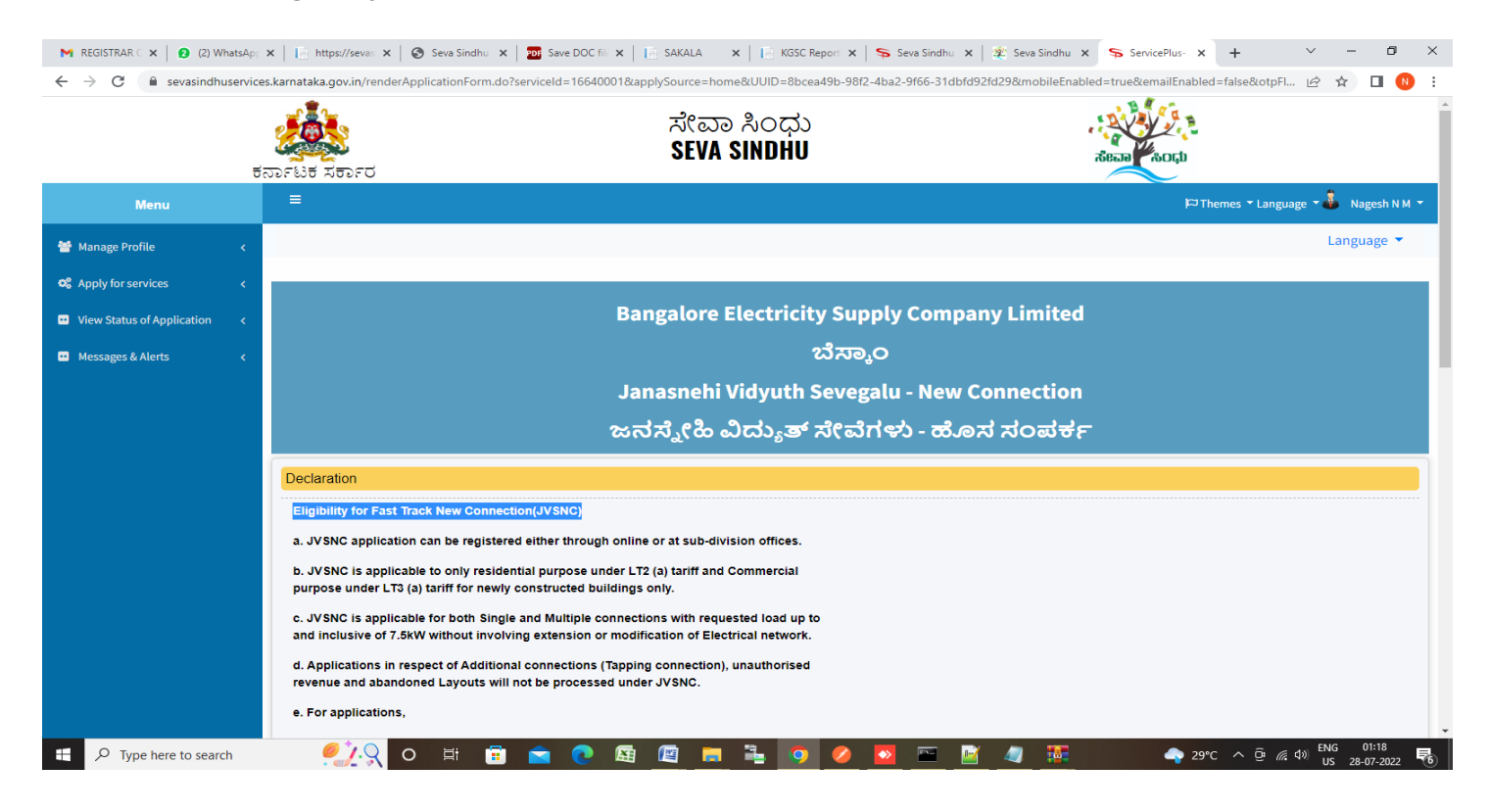

**Step 6 :** Click on **CheckBox ,** Select the **Application Type, Provide Temporary Account Id** and Enter the **Personal details** 

| → C 🔒 sevasindhuservi | ces.karnataka.gov.in/renderApplicationForm.do?serviceId=16640001&applySource=home&U                                      | UID=8bcea49b-98f2-4ba2-9f66-31dbfd92fd29&mobileEnabled=true&e | mailEnabled=false&otpFl 🖻 🛧 🔲 |
|-----------------------|----------------------------------------------------------------------------------------------------|---------------------------------------------------------------|-------------------------------|
|                       | existing buildings, the application will not be considered under JVSNC Process<br>subjected to rejection of application. | s and                                                         |                               |
|                       | I have read and agree to the Terms and Conditions *                                                                      | Checkbox                                                      |                               |
|                       | Application Type                                                                                                    |                                                               |                               |
|                       | Application Type *                                                                                                    | Single Connection O Multiple Connection                       |                               |
|                       | Provide Temporary Account Id                                                                                             |                                                               |                               |
|                       | Temporary Account Id if already availed in premises                                                                      |                                                               |                               |
|                       | Personal Details                                                                                                    |                                                               |                               |
|                       | Application Type *                                                                                                    | O Business  Person                                            |                               |
|                       | Applicant Name *                                                                                                    | Nagesh N M                                                    |                               |
|                       | Email ID *                                                                                                    | govindgowda6@gmail.com                                        |                               |
|                       | Contact Details *                                                                                                    |                                                               |                               |
|                       | Phone Type *                                                                                                    | Mobile Number *                                               |                               |
|                       | MOBILE                                                                                                    | ♥ 9956235212                                                  | 80                            |
|                       | ID Type *                                                                                                    | Driving License Number                                        | ~                             |
|                       | ID Number *                                                                                                    | 556546546                                                     |                               |
|                       |                                                                                                    |                                                               |                               |

| Applicant Name * Nagesh N M<br>Email ID * govindgowda6@gmail.com<br>Contact Details *<br>Phone Type * Mobile Number *<br>MOBILE • 9956235212 & •<br>ID Type * Driving License Number<br>ID Type * S55546546<br>Power Supply Required at (Address)<br>Address Grid *<br>Address Grid *<br>Address Seid *<br>Address Seid *<br>Address Seid *<br>Please Selec * Please Selec * Karmataka India & • |                                                              |                                              |            | ○ Business ●         | Person             |     |
|----------------------------------------------------------------------------------------------------|--------------------------------------------------------------|----------------------------------------------|------------|----------------------|--------------------|-----|
| Email ID* govindgowda6@gmail.com   Contact Details* Phone Type *   MOBILE • 9956235212   ID Type * Driving License Number   ID Number * 556546546     Power Supply Required at (Address)     Address 6rid *   Address 6rid *   Address 6rid *   Please Selec * Please Selec * Please Selec * Karnataka                                                                                           | Applicant Name *                                             |                                              |            | Nagesh N M           |                    |     |
| Contact Details *   Phone Type *   MOBILE   MOBILE   ID Type *   ID Type *   Driving License Number   ID Number *   S56546546                                                                                                    | Email ID *                                                   |                                              |            | govindgowda6(        | @gmail.com         |     |
| Phone Type * Mobile Number *   MOBILE 9956235212   ID Type * Driving License Number   ID Number * 556546546                                                                                                    | Contact Details *                                            |                                              |            |                      |                    |     |
| MOBILE 9956235212   ID Type* Driving License Number   ID Number* 536546546                                                                                                    | Phone Type *                                                 |                                              |            | Mobile Number        | *                  |     |
| ID Type * Driving License Number<br>ID Number * 556546546<br>Power Supply Required at (Address)<br>Address * City * District * Pin Code * State * Country *<br>Address * City * District * Pin Code * State * Country *<br>Krishna temple street Please Selec ♥ Please Selec ♥ Please Selec ♥ Karnataka India 😵                                                                                  | MOBILE                                                       |                                              | ~          | 9956235212           |                    | 8 🔂 |
| ID Number *       556546546         Power Supply Required at (Address)         Address 6rid *         Address 5*       City *         District *       Pin Code *         State *       Country *         krishna temple street       Please Selec *       Please Selec *         Karnataka       India       State                                                                              | ID Type *                                                    |                                              |            | Driving License      | e Number           |     |
| Power Supply Required at (Address)         Address Grid *         Address *       City *       District *       Pin Code *       State *       Country *         krishna temple street       Please Selec *       Please Selec *       Please Selec *       Karnataka       India       S 🗘                                                                                                    | ID Number *                                                  |                                              |            | 556546546            |                    |     |
|                                                                                                    | Power Supply Required at (Add<br>Address Grid *<br>Address * | City * District * Please Selec  Please Selec | Pin Code * | State *<br>Karnataka | Country *<br>India |     |

### Step 7: Enter the Power Supply Required at (Address) and Account Details

Step 8: Enter the Miscellaneous Details , Cpatcha and Click on Submit

| M REGISTRAR C X 6) WhatsApp                             | 🗙   📄 https://seva: 🗙   🔕 Seva Sindhu 🗙   📷 Save DOC fili 🗙   📄 SAKALA 🛛 🗙   📄 KGSC Repo     | rt x   Ş Seva Sindhu x   🕸 Seva Sindhu x   Ş ServicePlus- x + 🗸 - 🗗               |
|---------------------------------------------------------|----------------------------------------------------------------------------------------------|-----------------------------------------------------------------------------------|
| $\leftrightarrow$ $\rightarrow$ C $($ sevasindhuservice | s.karnataka.gov.in/renderApplicationForm.do?serviceId=16640001&applySource=home&UUID=8bcea49 | b-98f2-4ba2-9f66-31dbfd92fd29&mobileEnabled=true&emailEnabled=false&otpFl 🖻 🛧 🔲 🌘 |
|                                                         | Miscellaneous Details                                                                        |                                                                                   |
|                                                         | Premise Location *                                                                           | BDA - Bengaluru Development Authority                                             |
|                                                         | City *                                                                                       | Kolar 👻                                                                           |
|                                                         | Sub Division Office *                                                                        | KOLAR URBAN                                                                       |
|                                                         | Section Office *                                                                             | KOLAR URBAN OMU 2                                                                 |
|                                                         | Nature Of Business *                                                                         | Consultancy - Medicine-LT2A                                                       |
|                                                         | Requested Load *                                                                             | 240 W 🗸                                                                           |
|                                                         | Required Phase *                                                                             | Single Phase 👻                                                                    |
|                                                         | Word<br>Please enter the o                                                                   | verification                                                                      |
|                                                         | 73256                                                                                        | 5                                                                                 |
|                                                         |                                                                                              | Draft Submit Close 2 Reset                                                        |
|                                                         |                                                                                              |                                                                                   |
|                                                         | Site is technically designed, hosted ar                                                      | nd maintained by National Informatics Centre                                      |
| P Type here to search                                   | 🦉 🔍 o 🛱 🛱 🚖 💽 🜆 🖉 🐂 💺 🧿 🗉                                                                    | 💋 🏧 🔤 🦉 🌆 🎧 🚱 🗛 🖉 🖉 🚱 🖉 🖉 🚱 🖉                                                     |

**Step 9 :** A fully filled form will be generated for verification, If you have any corrections click on **Edit** option, Otherwise proceed to **Attach annexures** 

| M REGISTRAR C 🗙 🛛 👩 (6) WhatsAp; 🗙                             | https://sevas 🗙 🛛 🍪 Seva Sindhu 🗙 🛛 🖬 Save DOC file                | ×   📔 SAKALA 🛛 🗙   📔                   | KGSC Report 🗙   🦐 Seva Sindhu 🗙   🐲 Seva Sindhu | × ServicePlus- × | + ~                                | -                       | 0 X   |
|----------------------------------------------------------------|--------------------------------------------------------------------|----------------------------------------|-------------------------------------------------|------------------|------------------------------------|-------------------------|-------|
| ← → C 🔒 sevasindhuservices.                                    | karnataka.gov.in/applyPageForm.do                                  |                                        |                                                 |                  | Ē                                  | ☆□                      | N :   |
| ಕನ                                                             |                                                                    | ಸೇವಾ ಸಿಂ<br>SEVA SIND                  | ಧು<br>HU                                        | 8eaa 800         |                                    |                         |       |
| Menu                                                           | ≡                                                                  |                                        |                                                 | HT CAL           | nemes 🕆 Language 🍾                 | Nagesh                  | NM -  |
| <ul> <li>Manage Profile</li> <li>Apply for services</li> </ul> | Application not yet submitted. To proceed click on the appropriate | button available at the bottom of this | s page                                          |                  |                                    |                         |       |
| •• View Status of Application <                                | Declaration                                                        |                                        |                                                 |                  |                                    |                         |       |
| •• Messages & Alerts <                                         | I have read and agree to the Terms and Conditions :                | Checkbox                               |                                                 |                  |                                    |                         |       |
|                                                                | Application Type                                                   |                                        |                                                 |                  |                                    |                         |       |
|                                                                | Application Type :                                                 | Single Connection                      |                                                 |                  |                                    |                         |       |
|                                                                | Personal Details                                                   |                                        |                                                 |                  |                                    |                         |       |
|                                                                | Application Type :                                                 | Person                                 |                                                 |                  |                                    |                         |       |
|                                                                | Applicant Name :                                                   | Nagesh N M                             |                                                 |                  |                                    |                         |       |
|                                                                | Email ID :                                                         | govindgowda6@gmail.com                 |                                                 |                  |                                    |                         |       |
|                                                                | Contact Details                                                    |                                        |                                                 |                  |                                    |                         |       |
|                                                                | Phone Type                                                         |                                        | Mobile Number                                   |                  |                                    |                         |       |
|                                                                | MOBILE                                                             |                                        | 9956235212                                      |                  |                                    |                         |       |
|                                                                | ID Type :                                                          | Driving License Number                 |                                                 |                  |                                    |                         |       |
|                                                                | ID Number :                                                        | 556546546                              |                                                 |                  |                                    |                         |       |
|                                                                | HdnMobNumNotify :                                                  | 9956235212                             |                                                 |                  |                                    |                         |       |
| P Type here to search                                          | //////////////////////////////////////                             | 🛚 🖉 📒 🛓                                | 9 🖉 🖻 📓 🦉 🍯                                     | ap 29°           | c ^ @ <i>(</i> ∉ ⊄≫) <sup>EI</sup> | NG 01:27<br>JS 28-07-20 | 022 6 |

## Step 10 : Click on Attach annexures

| M REGISTRAR C 🗙 🛛 🚯 (6) WhatsAp; 3                       | 🗙 📔 https://sevas: 🗙 📔 🚱 Seva Sindhu 🗙 🛛 📷 Save DOC | fili x   📴 SAKALA x   🖻 KGSC Report x   🦻 Seva Sindhu x   🎕 Seva Sindhu x 😽 ServicePlus- x + V - 🗗 X |
|----------------------------------------------------------|-----------------------------------------------------|----------------------------------------------------------------------------------------------------|
| $\leftrightarrow$ $\rightarrow$ C $($ sevasindhuservices | s.karnataka.gov.in/applyPageForm.do                 | 🖻 🖈 🔲 🔞                                                                                              |
|                                                          | integrationCode :                                   | SSNSR123                                                                                             |
|                                                          | Account Details                                     |                                                                                                    |
|                                                          | Power Supply required for :                         | Domestic - LT2A                                                                                      |
|                                                          | Miscellaneous Details                               |                                                                                                    |
|                                                          | Premise Location :                                  | BDA - Bengaluru Development Authority                                                                |
|                                                          | City :                                              | Anekal                                                                                               |
|                                                          | Sub Division Office :                               | ANEKAL                                                                                               |
|                                                          | Section Office :                                    | ANEKAL OMU                                                                                           |
|                                                          | Nature Of Business :                                | Hostels - Cultural, Scientific And Charitable Institutions-LT2A                                      |
|                                                          | Requested Load :                                    | 1 KW                                                                                                 |
|                                                          | Required Phase :                                    | Single Phase                                                                                         |
|                                                          | HiddenDOB :                                         | 05-12-1988                                                                                           |
|                                                          | Additional Data lin                                 |                                                                                                    |
|                                                          |                                                     |                                                                                                    |
|                                                          | Apply to the Office                                 | BESCOM (STATE)                                                                                       |
|                                                          | Draft Reference No :                                | Draft_EB4055/2022/00013                                                                              |
|                                                          | 28/7/2022 01:30:42 IST                              | http://sevasindhuservices.kamataka.gov.in                                                            |
|                                                          |                                                     | Attach Annexure 🖹 Edit 🛛 Cancel C Click here to initiate new application                             |
|                                                          |                                                     |                                                                                                    |
| Type here to search                                      | <u>/</u> ) o 🛱 🖻 🗨 🥐                                | 🖼 🖳 💺 🧿 🥢 🔽 🚈 🧾 🥒 🌆 🎝 🖓 ன 🖉 🖓 🔤                                                                      |

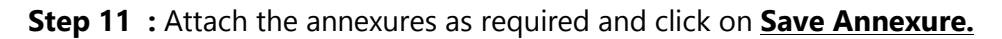

| M REGISTRAR C 🗙 🚺 (6) WhatsAp                                        | F 🗙 📔 https://sevas 🗙 🛛 🚳 Seva Sindhu 🗙 🗌 | 🖸 Save DOC file 🗙   📔 SAKALA 🛛 🗙   📔 KGSC Report 🗙   🦐 Seva Sindhu 🗙 | 🏂 Seva Sindhu 🗴 🥱 ServicePlus- x 🕂 🗸 — 🗗 X           |
|----------------------------------------------------------------------|-------------------------------------------|----------------------------------------------------------------------|------------------------------------------------------|
| $\leftrightarrow$ $\rightarrow$ C $\textcircled{a}$ sevasindhuservio | ces.karnataka.gov.in/editViewAnnexure.do  |                                                                      | 🖻 🖈 🔲 🔞 🗄                                            |
|                                                                      | 500FUB XE0FU                              | ಸೇವಾ ಸಿಂಧು<br>SEVA SINDHU                                            | Recall                                               |
| Menu                                                                 | ≡                                         |                                                                      | 🏳 Themes 🥆 Language 📲 🕹 🛛 Nagesh N M 🤟               |
| Manage Profile 🛛 🗸                                                   | ATTACH ENCLOSURE(S)                       |                                                                      |                                                      |
| ✿ Apply for services <                                               | Enclosure(s):                             |                                                                      |                                                      |
| ••• View Status of Application <                                     | Type of Enclosure *                       | Enclosure Document                                                   | File/Reference                                       |
| Messages & Alerts <                                                  | identityproof *                           | Voter Id<br>⑦ Document Format                                        | Choose File sample.pdf Scan fetch from DigiLocker    |
|                                                                      | Proof of Occupancy *                      | Regtd Sale/Gift/Partition deed  Document Format                      | Choose File sample.pdf Scan Sreth from DigiLocker    |
|                                                                      | Completion Certificate                    | Contractor's test report  Document Format                            | ✓ Choose File sample.pdf     Scan     State     Scan |
|                                                                      |                                           | ⊡ Save                                                               | Annexure Sancel Sack                                 |
|                                                                      | MIN                                       |                                                                      |                                                      |
| + P Type here to search                                              | <u>/</u> ) o 🛱 🗊                          | ≤ 💽 🕼 💻 🖡 🤦 🖉 🖻 🖻                                                    | ▲ 29°C へ Ĝr (#, 4)) ENG 01:28<br>US 28-07-2022 €     |

Step 12 : Saved annexures will be displayed and click on eSign and <u>Submit</u> to proceed

| TRAK C 🗙 🚺 (6) WhatsAp; X 🛛 🎦 https://sevas X 🛛 🥪 Seva Sindhu | 🗴 📷 Save DOC hii X 📔 SAKALA X 🛛 🖉 Kost Report X 🛸 Seva Sindhu X 💥 Seva Sindhu X 🖕 Seva Sindhu X |
|---------------------------------------------------------------|-------------------------------------------------------------------------------------------------|
| C 🔒 sevasindhuservices.karnataka.gov.in/editSaveAnnexure.do   | 🖻 🖈 🗖 🌔                                                                                         |
| Miscellaneous Details                                         |                                                                                                 |
| Premise Location :                                            | BDA - Bengaluru Development Authority                                                           |
| City :                                                        | Anekal                                                                                          |
| Sub Division Office :                                         | ANEKAL                                                                                          |
| Section Office :                                              | ANEKAL OMU                                                                                      |
| Nature Of Business :                                          | Hostels - Cultural, Scientific And Charitable Institutions-LT2A                                 |
| Requested Load :                                              | 1 KW                                                                                            |
| Required Phase :                                              | Single Phase                                                                                    |
| HiddenDOB :                                                   | 05-12-1988                                                                                      |
|                                                               |                                                                                                 |
| Annexure List                                                 |                                                                                                 |
| 1) identityproof                                              | Voter Id                                                                                        |
| 2) Proof of Occupancy<br>3) Completion Certificate            | Regito Sale/Gitt/Parition deed                                                                  |
|                                                               |                                                                                                 |
| Additional Details                                            |                                                                                                 |
| Apply to the Office                                           | BESCOM (STATE)                                                                                  |
| Draft Reference No :                                          | EB405S220000003                                                                                 |
|                                                               |                                                                                                 |
|                                                               | E eSign and Submit                                                                              |
|                                                               |                                                                                                 |

**Step 13 :** Click on I agree with above user consent and eSign terms and conditions and Select authentication type to continue and click on **OTP** 

| M REGISTRAR C × 6 (6) WhatsAp; ×                          | 🕻   📄 https://sevas: 🗙   🤣 Seva Sindhu 🗴   🚾 Save DOC fili 🗙   📄 SAKALA 🛛 🗙   🎼 KGSC Report 🗙   🦻 Seva Sindhu 🗙   😤 Seva Sindhu 🗴   📚 ServicePlus- 🗙 🕂 🤟                                                                                                    | - 0                        | ×   |
|-----------------------------------------------------------|----------------------------------------------------------------------------------------------------|----------------------------|-----|
| $\leftrightarrow$ $\rightarrow$ C $$ sevasindhuservices.k | karnataka.gov.in/editSaveAnnexure.do                                                                                                    | ☆ 🔲                        | N : |
| ← → C                                                     | karnataka govin/edi/SaveAnnexure.do       Image: Second and a government of the second and a government of the second and government of the second and a government of the second | x 🗆 (                      |     |
|                                                           | Annexure List     2. Unique Identifier (hash of Aadhaar number)     3. Pseudonym (unique code sent by UIDAI in e-KYC response)     4. State or Province (state as obtained from e-KYC)     5. Postal Code (postal code as obtained from e-KYC)     5. Postal Code (postal code as obtained from e-KYC)     6. Telephone Number (hash of phone as obtained from e-KYC)     1. Understand that ServicePlus shall ensure security and confidentiality of my personal identity data provided for the purpose of     Aadhaar based authentication.                                                                                                    |                            |     |
|                                                           | Additional Dec. Apply to the Offic Select authentication type to continue                                                                                                    |                            |     |
|                                                           | Dratt Reference t                                                                                                    |                            |     |
| ₽ Type here to search                                     | 🥠 🔍 O 🛱 🛱 🖻 💽 📓 🙋 🗖 🖡 🧿 🤌 📴 🕋 📓 🥠 🗫 🖉                                                                                                    | ENG 01:30<br>US 28-07-2022 | -   |

Step 14 : Enter Aadhaar Number and click on Aadhaar OTP

| ← → C | a.cdac.in/esign2.1/OTP | Power To Empower                                                                                                    | ☞ ☞ ☆ □ 🕚 : |
|-------|------------------------|----------------------------------------------------------------------------------------------------|-------------|
|       |                        | You are currently using C-DAC eSign Service and have been redirected from                                                                                                    | -           |
|       |                        | CDAC's e-Sign Service         View Document Information         Addhaar Number       Virtual ID         UID Token       Get Virtual ID         Get Addhaar Number       Virtual ID         Get Addhaar TOTP       Adahaar OTP         How to generate TOTP?         Refer Your Aadhaar TOTP         I hereby state that I have no objection in authenticating myself with Aadhaar based authentication system and consent to providing myself authentications for the Pin (OTP)/Time-based One Time Password (TOTP) data for Aadhaar |             |
|       | © 2022 C-D             | Advantage in y backates inclusions of the line in the CPF / Through a standard CPF in the standard CPF in the Advanced Computing (C-DAC)                                                                                                    |             |

#### Step 15 : Click on Get OTP

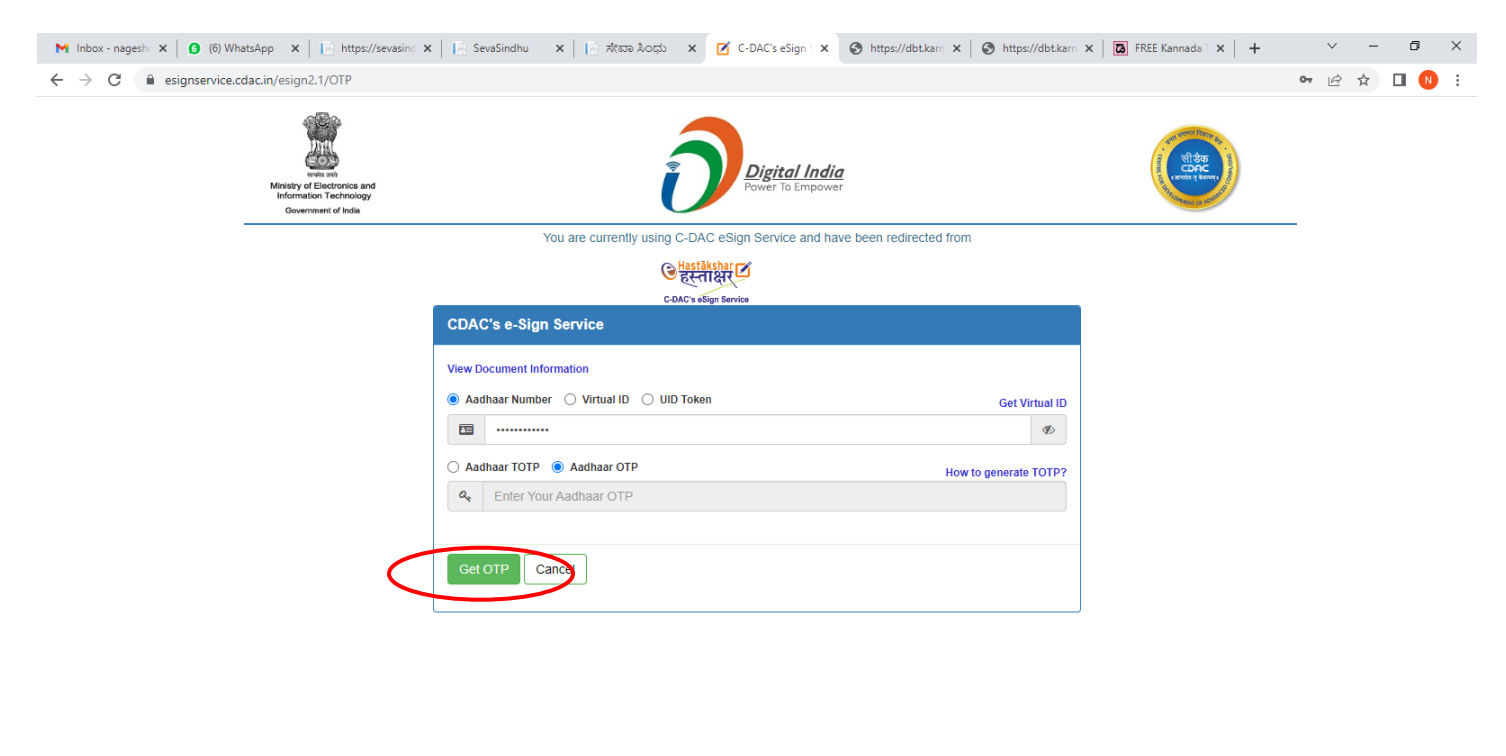

| © 2022 C-DAC. All rights reserved   Website owned and maintained by: Centre for Development of Advanced Computing (C-DAC) |       |       |       |       |       |                                                  |               |  |  |
|----------------------------------------------------------------------------------------------------|-------|-------|-------|-------|-------|--------------------------------------------------|---------------|--|--|
| ₽ Type here to search                                                                                                    | ्र्िय | H 💼 🖻 | 0 🖾 🧿 | 🛛 🗖 📮 | o 🥝 🦉 | 🛶 23°C Light rain ^ টু 🬾 ط)، ENG 11:<br>US 11-07 | 03<br>-2022 🖣 |  |  |

#### Step 16 : Enter OTP and click on Verify OTP

| M Inbox - nagesh: X 6 (6) WhatsApp X https://sevasind                        | <                                                                                                    | https://dbt.karn 🗙 🛛 🗖 FREE Kannada T 🗙 🛛 🕂 | ~ - 0 ×                          |  |  |  |
|------------------------------------------------------------------------------|----------------------------------------------------------------------------------------------------|---------------------------------------------|----------------------------------|--|--|--|
| ← → C                                                                        |                                                                                                    |                                             | 🕶 🖻 🖈 🔲 ℕ 🗄                      |  |  |  |
| Ministry of Electronics and<br>Information Technology<br>Government of India | Digital India<br>Power To Empower                                                                                                    |                                             | ĺ                                |  |  |  |
|                                                                              | You are currently using C-DAC eSign Service and have been redirected from                                                                                                    |                                             |                                  |  |  |  |
|                                                                              | <mark>ि भुडरविक्रीका टि</mark><br>हरूता क्षर<br>C-DAC's sõgn farnica                                                                                                    |                                             |                                  |  |  |  |
|                                                                              | CDAC's e-Sign Service                                                                                                    |                                             |                                  |  |  |  |
|                                                                              | View Document Information                                                                                                    |                                             |                                  |  |  |  |
|                                                                              | Aadhaar Number O Virtual ID O UID Token     Get                                                                                                    | t Virtual ID                                |                                  |  |  |  |
|                                                                              | ·····                                                                                                    | Ø                                           |                                  |  |  |  |
|                                                                              | Aadhaar TOTP   Aadhaar OTP  How to gener                                                                                                    | ate TOTP?                                   |                                  |  |  |  |
|                                                                              | a                                                                                                    |                                             |                                  |  |  |  |
|                                                                              | I hereby state that I have no objection in authenticating myself with Aadhaar based authentication system and consent to providing my Aadhaar numbert/ID/UID Token and One Time Pin (OTP)/Time-based One Time Password (TOTP) data for Aadhaar based authentication. I understand that the OTP/TOTP I provide for authentication shall be used only for authenticating my identity through the Aadhaar Authentication system and for obtaining my e-KYC through Aadhaar e-KYC service only for the purpose of esigning. ▶ Listen to Consent English ✓ |                                             |                                  |  |  |  |
|                                                                              | OTP has been sent to mobile number <*******4799>                                                                                                    |                                             |                                  |  |  |  |
| $\sim$                                                                       | Submit Canvel Not Received OTP? Re                                                                                                    | esend OTP                                   |                                  |  |  |  |
|                                                                              | Kindly click "Resend OTP" link after 22 seconds                                                                                                    |                                             |                                  |  |  |  |
| © 2022                                                                       | C-DAC. All rights reserved   Website owned and maintained by: Centre for Development of Advanced (                                                                                                    | Computing (C-DAC)                           | -                                |  |  |  |
| Type here to search                                                          | 14 🗄 🖻 💽 🗟 🖳 🗮 🗮 🎐 🖉 🦉                                                                                                    | 🔷 23°C Light rain \land 🤅                   | e 🦟 🕼 ENG 11:04<br>US 11-07-2022 |  |  |  |

**Step 17 : Sakala Acknowledgement** will be generated. Acknowledgement consists of applicant details, application details.

|              | □ 🗎 EB0015220000042.pdf x +                              |                                                                      |                                                  |                            |                                  |                      |      |  |  |
|--------------|----------------------------------------------------------|----------------------------------------------------------------------|--------------------------------------------------|----------------------------|----------------------------------|----------------------|------|--|--|
| $\leftarrow$ | C ① File   C:/Users/Lenovo/Downloads/EB001S220000042.pdf |                                                                      |                                                  |                            |                                  |                      |      |  |  |
| :=           | 1 of 2 Q                                                 | — 🕂 🕤 🖼 (B Page view                                                 | A <sup>®</sup> Read aloud   ☎ Add text   ∀ Dra   | aw 🗸 😾 Highlight 🗸 🖉 Erase | 68                               | ₽   2                | \$   |  |  |
|              |                                                          |                                                                      |                                                  |                            |                                  |                      |      |  |  |
|              |                                                          |                                                                      |                                                  |                            |                                  |                      |      |  |  |
|              |                                                          | Sakala Acknow                                                        | ledgement/ಸಹಾಲ ಸ್ವೀಕೃತಿ                          |                            |                                  |                      |      |  |  |
|              |                                                          | Office Name /ಕಛೇರಿ ಹೆಸರು                                             | BESCOM                                           |                            |                                  |                      |      |  |  |
|              |                                                          | Sakala No/ಸಕಾಲ ಸಂಖ್ಯೆ                                                | EB001S220000042                                  |                            |                                  |                      |      |  |  |
|              |                                                          | Application Date /ಅರ್ಜಿಯ ದಿನಾಂಕ                                      | 03/02/2022                                       |                            |                                  |                      |      |  |  |
|              |                                                          | Service Requested /ವಿನಂತಿಸಿದ ಸೇವೆ                                    | Janasnehi Vidyuth Sevegalu - New Cor             | nnection                   |                                  |                      |      |  |  |
|              |                                                          | Applicant Name /ಅರ್ಜಿದಾರರ ಹೆಸರು                                      | Harish Ravindra Kaddimani                        |                            |                                  |                      |      |  |  |
|              |                                                          | Applicant Address /ಅರ್ಜಿದಾರರ ವಿಳಾಸ                                   | Test Address                                     |                            |                                  |                      |      |  |  |
|              |                                                          | Mobile No /ಮೊಬೈಲ್ ಸಂಖ್ಯೆ                                             | 1231212312                                       |                            |                                  |                      |      |  |  |
|              |                                                          | Documents Submitted                                                  | Type of document(s)<br>Attached<br>Photo copy of |                            |                                  |                      |      |  |  |
|              |                                                          | /ದಾಖಲಾತಿಗಳನ್ನುಸ್ಥಳಿಸಿದಮಾಹಿತಿ                                         | Identity proof PAN/TAN card                      | 1                          |                                  |                      |      |  |  |
|              |                                                          | a, ··                                                                | Completion Certificate Contractor's tes          | st report                  |                                  |                      |      |  |  |
|              |                                                          | Proof of Occupancy Regtd<br>Sale/Gift/Partition                      | ion deed                                         |                            |                                  |                      |      |  |  |
|              |                                                          | Payment Status /ಪಾವತಿ ಸ್ಥಿತಿ                                         | Not Applicable/ಅನ್ವಯಿಸುವುದಿಲ್ಲ                   |                            |                                  |                      |      |  |  |
|              |                                                          | Payment Mode /ಪಾವತಿ ವಿಧಾನ                                            | Not Applicable/ಅನ್ವಯಿಸುವುದಿಲ್ಲ                   |                            |                                  |                      |      |  |  |
|              |                                                          | Transaction ID /ವ್ಧವಹಾರ ಐಡಿ                                          | Not Applicable/ಅನ್ವಯಿಸುವುದಿಲ್ಲ                   |                            |                                  |                      |      |  |  |
|              |                                                          | Transaction Date and Time /ವೃವಹಾರ ದಿನಾಂಕ                             | Not Applicable/ಅನ್ವಯಿಸುವುದಿಲ್ಲ                   |                            |                                  |                      |      |  |  |
|              |                                                          | Transaction Reference Number / ನ್ನವಹಾರ ಉಲ್ಲ<br>ಸಂಖ್ಯೆ(As applicable) | eಖ Not Applicable/ಅನ್ವಯಿಸುವುದಿಲ್ಲ                |                            |                                  |                      |      |  |  |
|              | $\mathcal{P}$ Type here to search                        | 🛛 💥 o 🛱 🔋 🖻 💽 🗟 🖉                                                    | i i 🧕 🧕 🥼                                        | 27°C Mostly cloudy         | ^ @ <i>@</i> ⊄≫ <sup>EN</sup> US | G 05:45<br>20-08-202 | 22 5 |  |  |